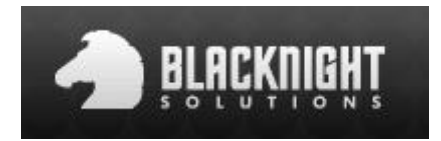

## Uploading Via Ftp

What is FTP?

FTP is short for File Transfer Protocol. It is used to transfer files from host to host on a network (E.g. from your local computer to the Blacknight servers). Popular FTP clients include Filezilla, CuteFTP, Cyberduck etc. However FTP clients are not the only tools used to upload files, website creation software packages such as Dreamweaver, or iWeb also need FTP details in order to connect and upload website files to your host. To use your FTP client or website software to upload your website files to the Blacknight server you will first need to get your ftp details. To get these details just follow these steps:

1) Log into cp.blacknight.com, this is your main control panel for your blacknight account:

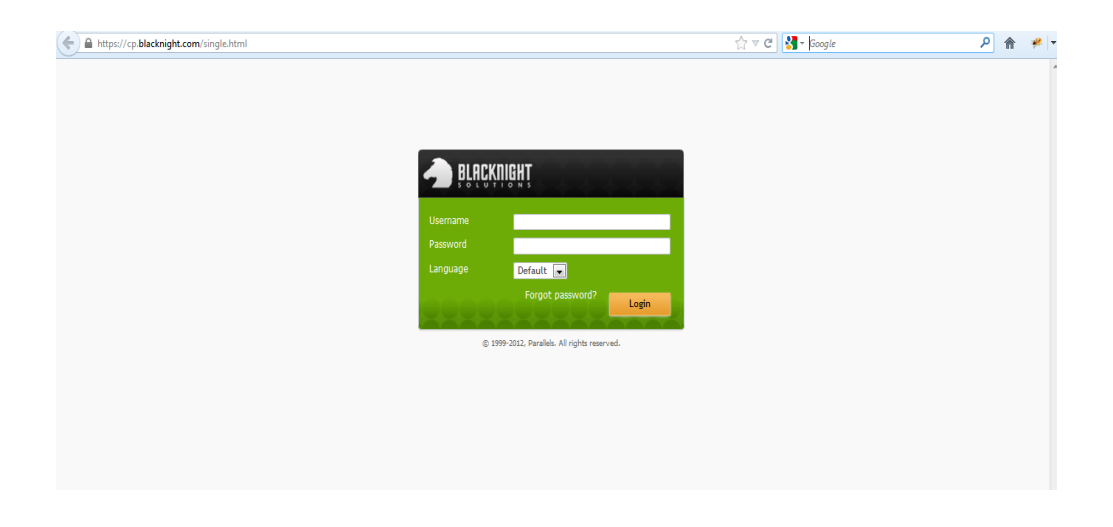

2) Now click on Websites in the green bar at the top of the page:

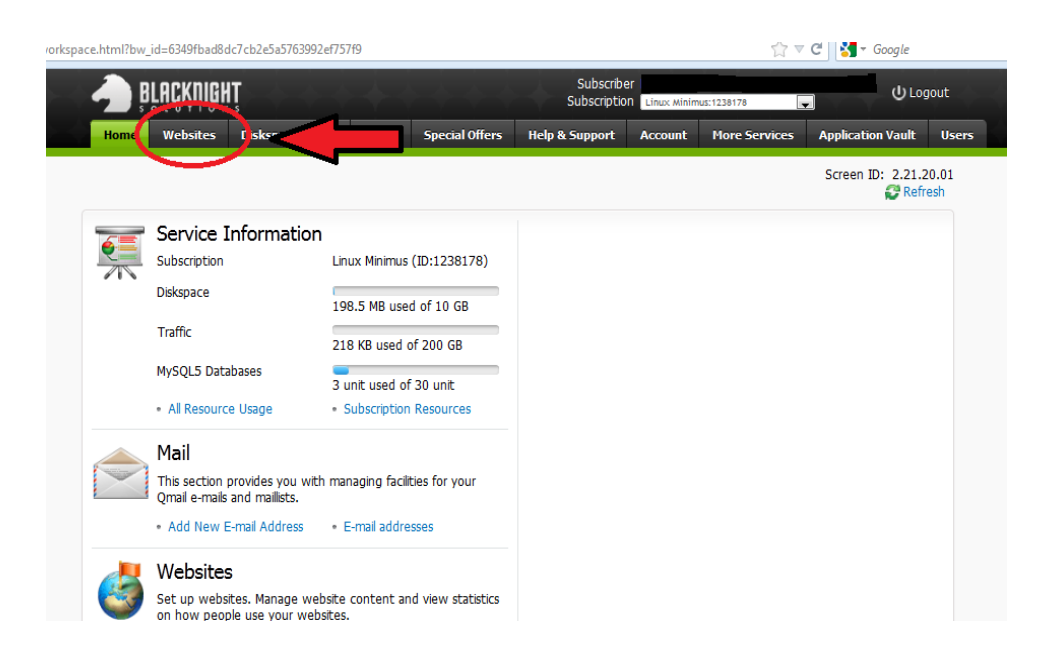

3) Now click on the domain name in question, which in this example, is bksupport.info:

| Home                       | Websites                                            | Diskspace Usage    | E-mail             | Special Offers   | Help & Support        | Account                  | Hore Services                | Application                       | Vault Use                       |
|----------------------------|-----------------------------------------------------|--------------------|--------------------|------------------|-----------------------|--------------------------|------------------------------|-----------------------------------|---------------------------------|
| Paralels Par               | ela.                                                |                    |                    |                  |                       | Association (            |                              |                                   |                                 |
| Websi                      | ites                                                |                    |                    |                  |                       |                          | 🕢 He                         | Screen ID:                        | 2.11.11.01                      |
|                            |                                                     |                    |                    |                  |                       |                          |                              |                                   |                                 |
| • Add<br>1 total S         | New Website                                         |                    |                    |                  |                       |                          |                              | Items per pag                     | pe 25 50 100                    |
| • Add<br>1 total   S<br>ID | how Search<br>Deman hame                            | Web Hos            | ting               |                  | Mail Hosting          | Content Ma               | anagement                    | Items per pag<br>In Sync          | e 25 50 100<br>Enabled          |
| Add I total S ID C22489    | hew Website<br>how Search<br>Duran hane<br>bksuppor | Web Hos<br>rt info | ting<br>NebSite (W | (ebspace 176195) | Mail Hosting<br>Qmail | Content Ma<br>Enable Con | magement<br>tent Management  | Items per pag<br>In Sync<br>O Yes | e 25 50 100<br>Enabled<br>O Yes |
| Add I total S D D 22489    | how Search<br>Demonstration<br><u>Demonstration</u> | Web Hos            | ting<br>WebSite (W | /ebspace 176195) | Mail Hosting<br>Qmail | Content Ma<br>Enable Con | inagement<br>tent Management | Items per pag<br>In Sync<br>O Yes | e 25 50 100<br>Enabled<br>Ø Yes |

4) Now click on FTP Access:

| from which you can change website hosting sett<br>view web server logs, and change DNS zone sett | ings, open a website directory in file manager, view sta<br>ings.                                     | atistics on | vebsite visits, install an SSL certificate,                                                                      |
|--------------------------------------------------------------------------------------------------|----------------------------------------------------------------------------------------------------|-------------|----------------------------------------------------------------------------------------------------|
| NOTE: Changing or removing the hosting for a domain m<br>and Database) on our shared plans       | ay not remove your website files, but it will remove any applic                                       | ations inst | alled through the Application Vault (including files                                                             |
| This does <b>not</b> apply to domains hosted on Plesk                                            | VPS packages.                                                                                         |             |                                                                                                    |
| Mebsite Tools                                                                                    | FTP Access<br>In this section you can remage the FTP<br>screes by charge or password to a new<br>one. | 3           | WebSite Configuration<br>The WebSite configuration section<br>contains the configuration settings of you<br>web. |
| Web Applications                                                                                 | More Tools                                                                                            |             |                                                                                                    |

5) Now here are the details you will need to take note of:

The IP Address, which will be used as the 'Host' or 'FTP Server' in your FTP Client

The FTP Login Name, which also may also be referred to as 'Username' in some FTP clients

| FTP Access                 |                                                                                                    |
|----------------------------|----------------------------------------------------------------------------------------------------|
| General Usons              |                                                                                                    |
|                            |                                                                                                    |
| Your Webspace FTP Us       | er Is Below                                                                                                    |
| You can use the IP addres  | is as the Hostname/Servername in your FTP client and can reset the password - if not known, by clicking "Edit" below. |
| If you wish to create othe | r FTP users you can via the "Users" tab above.                                                                        |
| Passwords should be a      | t least 10 characters long with at least 3 of the following:                                                          |
| Uppercase letter, lowercas | e letter, number or any of the following characters: _!-+\=.                                                          |
| (Other punctuation charac  | ters will not be accepted)                                                                                            |
| General                    |                                                                                                    |
| FTP Server                 | ftp.d1344208-93604.blacknighthosting.com 🕬                                                                            |
| Port                       | 21                                                                                                    |
| IP address                 | 78.153.220.137                                                                                                    |
| DocumentRoot               | /webspace/httpdocs                                                                                                    |
| SSL DocumentRoot           | /webspace/httpsdocs                                                                                                   |
| IP Address type            | Shared IPv4                                                                                                    |
|                            |                                                                                                    |
| FTP Login Name             | 1909010                                                                                                    |
| FTP Password               | ***                                                                                                    |
| Edit                       |                                                                                                    |
|                            |                                                                                                    |

6) The next thing you will need is the Password. As this cannot be viewed you will need to change it and take note of what you change it to. It can be changed by clicking on the Edit button:

| Your Webspace FTP<br>You can use the IP add<br>If you wish to create ot  | <b>User Is Below</b><br>ress as the Hostname/Servername in your FTP client and can reset the password - if not known, by clicking "Edit" below.<br>her FTP users you can via the "Users" tab above. |
|--------------------------------------------------------------------------|----------------------------------------------------------------------------------------------------|
| Passwords should be<br>Uppercase letter, lower<br>(Other punctuation cha | at least 10 characters long with at least 3 of the following:<br>case letter, number or any of the following characters: _!-+\=.<br>racters will not be accepted)                                   |
| General                                                                  |                                                                                                    |
| FIP Server                                                               | <u>IID:01344208-93604.blacknighthosting.com</u> B>                                                                                                    |
| IR address                                                               | 21                                                                                                    |
|                                                                          | /wahranzo/bthadose                                                                                                    |
| SSL DocumentPoot                                                         | /webspace/http://                                                                                                    |
| IP Address type                                                          | Shared IPv4                                                                                                    |
| FTP Login Name                                                           | f909010                                                                                                    |
|                                                                          | ***                                                                                                    |

7) And then tick the box for Change Password:

| Passwords should be     | at least 10 characters long with at least 3 of the following:                                                                                                    |
|-------------------------|----------------------------------------------------------------------------------------------------|
| Uppercase letter, lower | case letter, number or any of the following characters: _!-+\=.                                                                                                    |
| (Other punctuation cha  | racters will not be accepted)                                                                                                    |
| General                 |                                                                                                    |
| FTP Server              | ftp.d1617976-138390.blacknighthosting.com 🖙                                                                                                    |
| Port                    | 21                                                                                                    |
| IP address              | 78.153.210.25                                                                                                    |
| DocumentRoot            | /webspace/httpdocs                                                                                                    |
| SSL DocumentRoot        | /webspace/httpsdocs                                                                                                    |
| IP Address type         | Shared IPv4                                                                                                    |
| FTP Login Name *        | f1162554                                                                                                    |
| Password                |                                                                                                    |
| Change Password         |                                                                                                    |
| Password *              | Very Weak Generate Show                                                                                                    |
|                         | Passwords must be at least 10 characters with at least 3 of the following: uppercase letter, lowercase letter, number, punctiation character. Shorter passwords must contain all four. Passwords should not match dictionary words or your account information. |
| *Required fields        | Submit Cancel                                                                                                    |

8) Enter a new password, then click Submit

## What do I do with these details!?

Now you have the necessary details in order to connect your FTP client to the Blacknight server.

The next thing you need to do is input these details into your FTP client.

The FTP client in the next few screenshot is called Filezilla, if you don't have an FTP client, we would recommend downloading this one (https://filezilla-project.org/download.php), but if you don't use filezilla don't worry, as all FTP clients require the same details.

Please note, if you are using the latest version of Filezilla, you will first need to change the minimum allowed TLS version to TLS1.0. This can be done via Edit >> Settings >> Connection

| Settings                                                                                                    |                                                                                                    | × |
|----------------------------------------------------------------------------------------------------|----------------------------------------------------------------------------------------------------|---|
| Securings<br>Select page:<br>Connection<br>FTP<br>Active mode<br>Passive mode<br>FTP Proxy<br>SFTP<br>Generic proxy<br>FTP: File Types<br>File exists action<br>File exists action<br>File exists action<br>Characteristic format<br>File lists<br>Language<br>File editing<br>File editing<br>File editing<br>Characteristic format<br>File lists<br>Language<br>File editing<br>Characteristic format<br>File lists<br>Language<br>File editing<br>Characteristic format<br>File lists<br>Language<br>File editing<br>Characteristic format<br>File lists<br>Canguage<br>File editing<br>Characteristic format<br>File lists<br>Canguage<br>File editing<br>Characteristic format<br>File prove format<br>File lists<br>Canguage<br>File editing<br>Characteristic format<br>File prove format<br>File prove format | Timeout<br>Timeout in seconds: 20 (10-9999, 0 to disable)<br>If no data is sent or received during an operation for longer than the specified<br>time, the connection will be closed and FileZilla will try to reconnect.<br>Reconnection settings<br>Maximum number of retries: 2 (0-99)<br>Delay between failed login attempts: 5 (0-999 seconds)<br>Please note that some servers might ban you if you try to reconnect too often o<br>in too short intervals.<br>TLS options<br>Minimum allowed TLS version:<br>Use system trust store to vali,<br>TLS 1.0 (insecure)<br>TLS 1.1 (insecure)<br>TLS 1.2<br>TLS 1.3<br>Ensure TLS 1.0<br>chosen here | r |
| Cancel                                                                                                    |                                                                                                    |   |

Open up your FTP Client and input the Host, Username and Password (the Port will always be 21) and then click QuickConnect

| 12 FileZilla                           | -                                     |                                 |
|----------------------------------------|---------------------------------------|---------------------------------|
| File Edit View Transfer Server         | Bookmarks Help New version available! |                                 |
|                                        | k 🛷 🗉 🕅 🚰 🕅                           |                                 |
| Hist: Usernane:                        | assword:                              | Poit: Quickconnect              |
|                                        |                                       | ^                               |
|                                        | $\smile$ $\sim$                       |                                 |
| IP Address                             | · IP Login Passw                      | vord                            |
|                                        | Name                                  |                                 |
|                                        |                                       |                                 |
|                                        |                                       | *                               |
| Local site: ers\damian\Desktop\blaa\ 👻 | Remote site:                          |                                 |
| blaa 🔨                                 |                                       |                                 |
| Books                                  |                                       |                                 |
| Loomla                                 |                                       |                                 |
|                                        |                                       |                                 |
|                                        |                                       |                                 |
| Filename                               |                                       |                                 |
| <u>)</u>                               | Filename                              | Filesize Filetype Last modified |
| .htaccess                              |                                       |                                 |
|                                        | Not connec                            | ted to any server               |
|                                        |                                       |                                 |
| 4 11                                   | <                                     | 4                               |
| 1 file. Total size: 338 bytes          | Not connected.                        |                                 |
| Server/Local file Direc                | tion Remote file                      |                                 |
|                                        |                                       |                                 |
|                                        |                                       |                                 |
|                                        |                                       |                                 |
| •                                      | m                                     | 4                               |
| Queued files Failed transfers Su       | ccessful transfers                    |                                 |
|                                        |                                       | 📾 Queue: empty 🛛 👁 🖉            |
|                                        |                                       |                                 |

Once that connects you will need to navigate to your root folder, this will \*USUALLY\* be:

/webspace/httpdocs/\$DOMAINNAME

Where \$DOMAINNAME is the actual name of your domain. So in this example the root folder is located at:

/webspace/httpdocs/bksupport.info

Type this path into the Remote Site field (this may also be referred to as Path/Directory in other FTP clients):

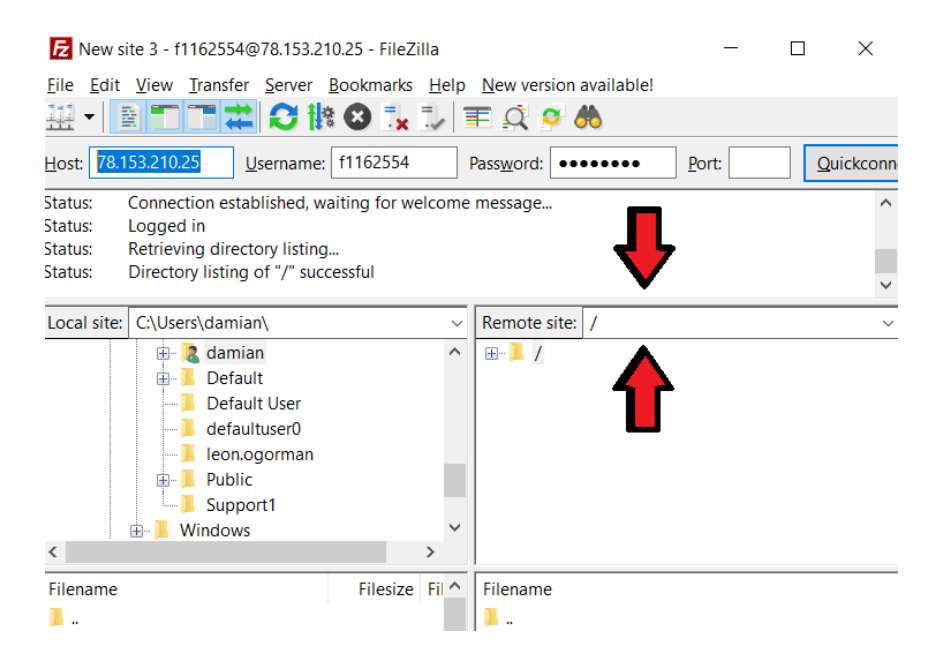

And now the last step is to just drag and drop your website files into the second bottom window, as shown below, and wait for all the files to upload:

| Status:<br>Status:<br>Status: | Directory listing<br>Retrieving direc<br>Directory listing | of "/web<br>tory listin<br>of "/web | ospace/httpd<br>g of "/websp<br>ospace/httpd | ocs" suc<br>bace/htt<br>ocs/bks | cessful<br>pdocs/bksupp<br>upport.info" su | ort.info"<br>Iccessful |                         | *   |
|-------------------------------|------------------------------------------------------------|-------------------------------------|----------------------------------------------|---------------------------------|--------------------------------------------|------------------------|-------------------------|-----|
| Local site:                   | C:\MSOCache\                                               |                                     |                                              | ~                               | Remote site:                               | /webspace/             | httpdocs/bksupport.info | , ~ |
| 🎦                             | Documents                                                  |                                     |                                              | ^                               | ⊨ _ we                                     | bspace                 |                         | ^   |
| <u> </u>                      | This PC                                                    |                                     |                                              | - 11                            |                                            | certs                  |                         |     |
| <u> </u>                      | 💺 C:                                                       |                                     |                                              |                                 | . ?                                        | cgi-bin                |                         |     |
|                               | 🖶 📜 \$Recycle                                              | .Bin                                |                                              |                                 |                                            | conf                   |                         |     |
|                               | Docume                                                     | nts and Se                          | ettings                                      |                                 | ?                                          | error_docs             |                         |     |
|                               | itel                                                       |                                     |                                              |                                 | 🛉 🖓                                        | httpdocs               |                         |     |
|                               | MSOCacl                                                    | ne                                  |                                              |                                 | <u></u>                                    | bksuppo                | rt.info                 |     |
|                               | 🕀 📙 OneDrive                                               | Temp                                | _                                            | × *                             | l 🧲                                        | httpsdocs              |                         |     |
| < .                           |                                                            |                                     |                                              |                                 | ļ                                          | pd                     |                         |     |
| Filename                      |                                                            |                                     | Filesize                                     | Filety                          | Filename                                   |                        |                         |     |
|                               |                                                            |                                     |                                              |                                 | 1                                          |                        |                         |     |
|                               |                                                            |                                     |                                              |                                 | al index.php                               |                        | -                       |     |
|                               |                                                            |                                     |                                              |                                 | index.wml                                  | I                      |                         |     |
|                               |                                                            |                                     |                                              |                                 | eadme.tx                                   | t                      |                         |     |
|                               |                                                            |                                     |                                              |                                 | .protect                                   |                        |                         |     |
|                               |                                                            |                                     |                                              |                                 |                                            | 1                      | Drag your files/folde   | rs  |
|                               |                                                            |                                     |                                              |                                 |                                            | i                      | into here               |     |
|                               |                                                            |                                     |                                              |                                 |                                            |                        |                         |     |
|                               |                                                            |                                     |                                              |                                 |                                            |                        |                         |     |
| <                             |                                                            |                                     |                                              | >                               | <                                          |                        |                         | >   |
| 9 files and                   | 20 directories. T                                          | otal size:                          | 2,506,752 by                                 | tes                             | 3 files and 1 c                            | directory. Tota        | al size: 4,898 bytes    |     |
| Server/Lo                     | cal file                                                   | Direc                               | Remote file                                  |                                 | :                                          | Size Priority          | Status                  | ^   |